# 元数据登记系统

# 系统使用手册

NSTL 数据研究管理中心

2017年05月10日

# 目录

| <i>—</i> , | 首页  | Į1                     |
|------------|-----|------------------------|
|            | 1.1 | 导航栏1                   |
|            | 1.2 | 首页1                    |
| <u> </u>   | 账号  | ·登录                    |
|            | 2.1 | 登录                     |
|            | 2.2 | 注册3                    |
|            | 2.3 | 忘记密码4                  |
| 三、         | 查诣  | J4                     |
|            | 3.1 | 元数据查询4                 |
|            | 3.2 | 快速查询5                  |
| 四、         | 浏货  | <u>i</u> 5             |
| 五、         | 映身  | t7                     |
| 六、         | 帮助  | b7                     |
| 七、         | 元数  | 牧据注册(注册者)7             |
|            | 7.1 | 新增元数据标准8               |
|            | 7.2 | 已有元数据标准9               |
|            |     | 7.2.1 元素集10            |
|            |     | 7.2.2 Schema           |
|            |     | 7.2.3 描述性元素/辅助性元素/属性10 |
|            | 7.3 | 新增映射关系11               |
|            | 7.4 | 已有映射关系12               |
|            | 7.5 | 元素定义13                 |
|            | 7.6 | 属性定义13                 |
|            | 7.7 | 修改个人信息14               |
| 八、         | 元数  | 牧据注册(审核者)15            |
| 九、         | 元数  | 牧据注册(管理者)16            |

## 一、首页

## 1.1导航栏

http://spec.nstl.gov.cn/embed/home.htm 登录到首页。

| [ | NS E      | <b>京科技</b>  <br>al Science and | 图书文<br>Technology Lil | 献中火<br><sup>mary</sup> | 元数<br>Metadat | 居登记系统<br>a Registry | 中文名称、名称 | Q |  |
|---|-----------|--------------------------------|-----------------------|------------------------|---------------|---------------------|---------|---|--|
|   | ♠ 首页      | 查询                             | 浏览                    | 映射                     | 帮助            | 💄 元数据注册             |         |   |  |
|   | <i>11</i> |                                |                       | 1. 1. 1                | 1 4 1 1 1 1   |                     |         |   |  |

您可以根据需要点击导航栏进入您需要查看的页面。右侧查询框提供快速查询功能。

LOGO 可通过左上侧倒三角收起。

点击"元数据注册"进入登录页面。如果您是注册者,登录后:

|   | Nation | 家科技 <br>nal Science and | 图书文<br>Technology Lil | 献中火<br><sup>orary</sup> | 元数<br>Metadat | 元数据登记系统<br>Metadata Registry |  |  |  |  |
|---|--------|-------------------------|-----------------------|-------------------------|---------------|------------------------------|--|--|--|--|
| 1 | 首页     | 查询                      | 浏览                    | 映射                      | 帮助            | 💄 元数据注册                      |  |  |  |  |
|   |        |                         |                       |                         |               |                              |  |  |  |  |

登录后右侧显示您的姓名、退出。如果您是审核者或管理者,在姓名和退出中间会显示 后台管理,可进行用户管理和消息管理。

### 1.2首页

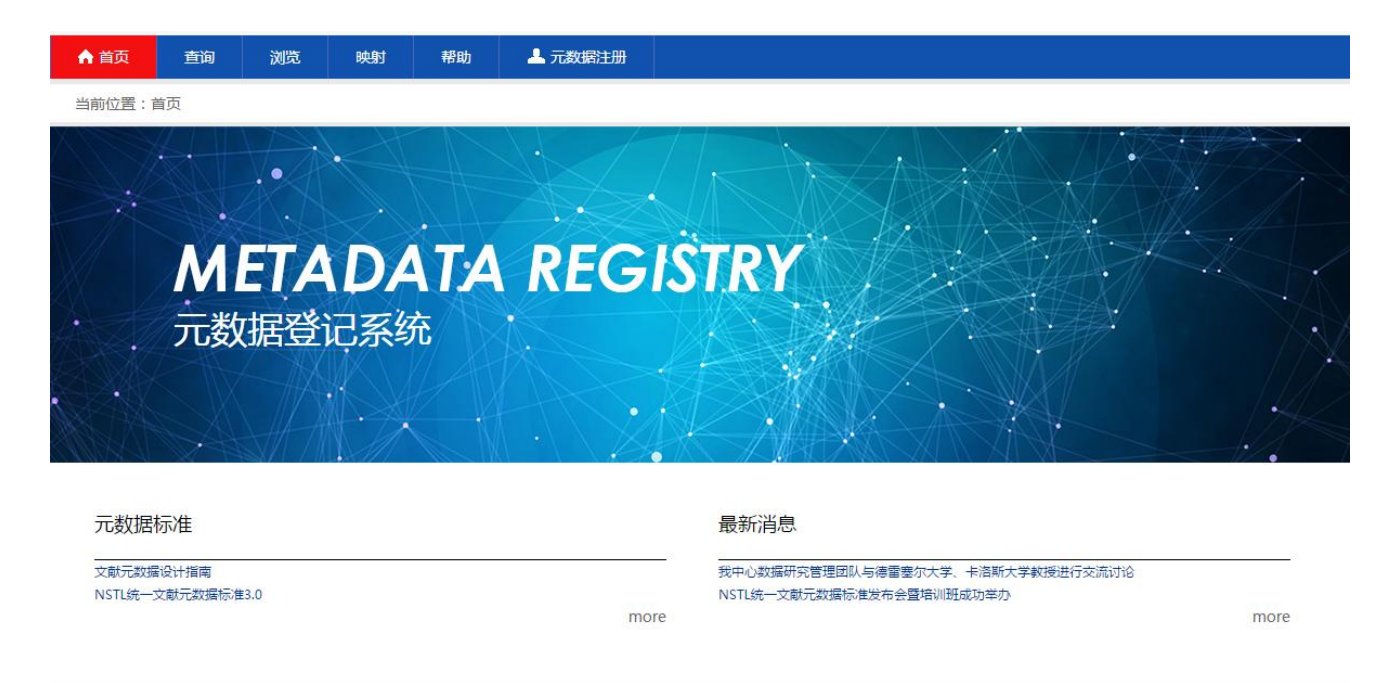

首页左侧元数据标准向您展示了系统中已登记并经过审核的标准规范,点击可进入某一标准规范的详细介绍页面。例如,点击"NSTL统一文献元数据标准 3.0",如下。

| 前位置:首页 > 元数据标准详细信息           |                                                                                                    |
|------------------------------|----------------------------------------------------------------------------------------------------|
| ■ NSTL统一文献元数                 | 君标准3.0                                                                                                    |
| • 1导言                        | ▶ 1导言                                                                                                    |
| • 2 功能需求分析                   |                                                                                                    |
| • 3 规范性引用文件                  | 国家科技图书文献中心(以下简称NSTL)面向全国用户提供全面的科技文献数据检索和原文传递服务。经过多年的发展,NSTL已经形成了从科技信息采<br>集、加工、发布到服务的数字化业务流程,各个子系统相互协同、相互依赖,共同为用户提供服务。而NSTL原有的元数据标准仅能满足印本时代数据库建设的                        |
| • 4 术语和定义                    | 需要,无法满足描述复合资源和数字资源的需要。建设NSTL统一文献元数据标准,支持多种数据的统一描述,形成一致的数据描述体系,对各个层面业务系统<br>和服务系统的建设在数据层面进行规范,将为NSTL数据集成融合、数据分析和数据挖掘,以及不同应用服务系统间的互撮作建立统一的数据基础。                            |
| <ul> <li>5 领域模型构建</li> </ul> | 本标准的编制遵循文献元数据制订指南(以下简称指南)的要求,基本流程包括:(1)功能需求分析(2)领域模型构建(3)设计元数据记录(4)编制<br>使用指南(5)计算机描述语言做形式化描述。在编制过程中,分析了NSTL系统建设和服务的功能需求,构建了满足需求功能的领域模型。确定了13个元素                         |
| <ul> <li>6 元数据结构</li> </ul>  | 集,包括来源、单篇文献、主题/分类/关键词、贡献者/机构、会议、基金、操作信息、获取管理、全文文件、图、表、附加资料和参考文献元素集。不计重复<br>示表和厚性、木标准共向全07个描述性示意。50个结制性示意。40个层性以及4个经验空石示意,编制了指导描述性示意内容法取和考虑空影的体用指南,是                      |
| • 7 描述性元素                    | しいには無に「デーが加えてロコン」」加えて上りが、の「通知」とのが、「デー層」とのパイトンがある。それのプログロクロの「コンテン」となって日本では日本に日本に日本に日本に日本に日本に日本に日本に日本に日本に日本に日本に日本に日                                                        |
| <ul> <li>8 辅助性元素</li> </ul>  | 体化、参层人则页成。即刀元系展用」ANSI/NISU Z39.90-2013,预型义档你检集(JAIS 1.1版本)™的元新定义。                                                                                                    |
| • 9 属性                       | ▶ 2功能需求分析                                                                                                    |
| • 10 形式化描述                   |                                                                                                    |
| • 附录A NSTL统一文献元数据数           | 2.1 原果<br>NSTL十 <u>三五发展战略明确了从文献保障为主向知识服务基础支撑保障转型的发展方向。统一文献元数据标准的设计要</u> 充分考虑NSTL <del>未来</del> 五年或更长时间的                                                                  |
| • 附录B 特殊字符处理方法               | 发展需求,数据标准规范不仅要支持文献的发现的需求,也要支持基于数据的分析评价和知识服务的需求。为NSTL建成国际一流的科技文献信息发现系统,实<br>现从信息服务向知识服务的转型,提供基础的数据标准规范,保证NSTL发展战略目标的实现。                                                   |
|                              | 统一文献元数据标准具体的目标是满足NSTL数字业务系统中各个系统应用的需要。涵盖所有NSTL购买、交换、赠与等方式获取的科技类信息资源,包括对<br>期刊、会议录、科技丛书、科技专著、文集汇编、工具书、科技报告、期刊论文、会议论文、学位论文、开放课程、开放课件等文献的统一描述和组织,并具有<br>计学成本。可读注意文化学说书册,可读: |

弹出页面默认为简介页面,右侧显示了全部章节内容,左侧为章节链接,点击可查看某 一章节内容。

| NSTL统一文献元数据标                                   | 示准3.0      |                                                                                                    | 简介    | 元素/属性      | 元素集    |  |  |  |
|------------------------------------------------|------------|----------------------------------------------------------------------------------------------------|-------|------------|--------|--|--|--|
| ▼ 描述性元素                                        | 【中文名称】     | 来源题名缩写                                                                                                    |       |            |        |  |  |  |
| abbrev-source-                                 | 【名称】       | abbrev-source-title                                                                                                 |       |            |        |  |  |  |
| title<br>• abstract                            | [URI]      | https://spec.nstl.gov.cn/namespace/1.0/abbrev-source-title                                                          |       |            |        |  |  |  |
| <ul> <li>addr-line</li> </ul>                  | 【定义】       | 来源名称的缩写形式。                                                                                                    |       |            |        |  |  |  |
| <ul><li> alt-text</li><li> alt-title</li></ul> | 【注释】       | 很多出版商都有自己的关于来源题名缩写的规范文档,使用abbrev-type属性表达来源缩写名称来<br>取值为"nstl"表示缩写名称来自于NSTL。                                         | 自于哪个机 | 构,例如abbrev | v-type |  |  |  |
| • 更多>>                                         | 【描述】       | 以下元素的任意组合:                                                                                                    |       |            |        |  |  |  |
| ▼ 辅助性元素                                        |            | ● 文本、数字或特殊字符                                                                                                    |       |            |        |  |  |  |
| <ul> <li>access-group</li> </ul>               |            | ● chem-struct化学结构,元素出现0次或多次                                                                                         |       |            |        |  |  |  |
| <ul> <li>address</li> </ul>                    |            | ● mml:math数学公式,元素出现0次或多次                                                                                            |       |            |        |  |  |  |
| award-group                                    |            | ● sub下标,元素出现0次或多次                                                                                                   |       |            |        |  |  |  |
| <ul> <li>cited-by</li> </ul>                   |            | ● sup上标 , 元素出现0次或多次                                                                                                 |       |            |        |  |  |  |
| • 更多>>                                         | 【相关元表】     | source_title·本酒酥化                                                                                                   |       |            |        |  |  |  |
| ▼ 属性信息                                         | LIHX/Dat 1 |                                                                                                    |       |            |        |  |  |  |
| <ul> <li>abbrev-type</li> </ul>                |            |                                                                                                    |       |            |        |  |  |  |
| <ul> <li>abstract-type</li> </ul>              |            | uans-source:朱源逊百译百                                                                                                  |       |            |        |  |  |  |
| <ul> <li>access-type</li> </ul>                | 【属性】       | xml:lang : 沿种                                                                                                    |       |            |        |  |  |  |
| <ul> <li>award-id-type</li> </ul>              |            | abbrev-type:缩写类型                                                                                                    |       |            |        |  |  |  |
| • award-type<br>• 更多>>                         | 【示例】       | <abbrev-source-title abbrev-type="abbrev_iso" xml:lang="en">ADV ENERGY MATERjournal-title&gt;</abbrev-source-title> |       |            |        |  |  |  |
|                                                |            |                                                                                                    |       |            |        |  |  |  |

在元素/属性页面,您可看到当前标准下的所有描述性元素、辅助性元素和属性信息。

| k源元素集          | 元素简表        |                     |    |      |        | <b>國</b> 下載简表   |
|----------------|-------------|---------------------|----|------|--------|-----------------|
| <b>阜篇文献元素集</b> |             |                     |    |      |        |                 |
| 主题/分类/关键词元素集   | 中文名称        | 标签                  | 频次 | 限制条件 | 复用JATS | 备注              |
|                | 来源唯一标识符     | source-id           | 1* | M    | 否      |                 |
| 献者/机构元素集       | 来源类型        | source-type         | 1* | M    | 否      |                 |
| い一手住           | 来源题名        | source-title        | 1  | M    | 否      |                 |
| 以儿熟美           | 来源副题名       | source-subtitle     | 0* | 0    | 否      |                 |
| 金元素集           | 来源题名译名      | trans-source        | 0* | 0    | 是      |                 |
|                | 来源题名缩写      | abbrev-source-title | 0* | 0    | 否      |                 |
| 即信息元素集         | 国际标准连续出版物编号 | issn                | 0* | 0    | 是      |                 |
| 取管理元素集         | 连接ISSN      | issn-l              | 01 | 0    | 是      |                 |
|                | 国际标准书号      | isbn                | 0* | 0    | 是      |                 |
| 文文件元素集         | 出版日期        | pub-date            | 1* | 0    | 否      |                 |
| 元表隹            | 出版者         | publisher           | 01 | 0    | 否      | 采用贡献者/机构元素集详细描述 |
|                | 卷           | volume              | 0* | 0    | 是      |                 |
| 元素集            | 丛卷          | volume-series       | 01 | 0    | 是      |                 |
|                | 期           | issue               | 0* | 0    | 是      |                 |
| 加資料兀索集         | 分期          | issue-part          | 01 | 0    | 是      |                 |
| 考文献元素集         | 总期          | issue-total         | 01 | 0    | 否      |                 |
|                | 增期          | supplement          | 01 | 0    | 是      |                 |

在元素集页面,您可看到当前标准下的所有元素集信息,例如,在来源元素集中,您可 以看到来源元素集元素简表、属性简表和结构图,简表信息可下载。简表中的中文名称可链 接至元素或属性的详细定义。

## 二、账号登录

## 2.1 登录

| ♠ 首页 | 查询 | 浏览 | 映射 | 帮助 | ▲ 元数据注册       |  |
|------|----|----|----|----|---------------|--|
|      |    |    |    |    |               |  |
|      | 受录 |    |    |    |               |  |
|      |    |    |    | 账号 | : 请输入用户名      |  |
|      |    |    |    | 密石 | : 请输入密码       |  |
|      |    |    |    |    | □ 记住密码 忘记密码 ? |  |
|      |    |    |    |    | 费录            |  |
|      |    |    |    |    | 新用户,立即注册      |  |

如果您已有账号,以 email 作为用户名进行登录。如果您忘记了密码,可点击"忘记密码"。如果您是新用户,可点击"立即注册"。

## 2.2 注册

| ▲ 首页           | 查询 | 浏览 | 映射    | 帮助    | 💄 元数据注册 |                        |  |  |  |
|----------------|----|----|-------|-------|---------|------------------------|--|--|--|
| 当前位置:首页 > 用户注册 |    |    |       |       |         |                        |  |  |  |
|                |    |    | ≡     | 新用户注  | 主册      |                        |  |  |  |
|                |    |    | 登录名称  | (*必埴) |         | (请使用联系Email作为登录名)      |  |  |  |
|                |    |    | 真实姓名  | (*必埴) |         |                        |  |  |  |
|                |    |    | 登录密码  | (*必填) |         | IIII (请使用8-16位英文或数字密码) |  |  |  |
|                |    |    | 确认密码  | (*必埴) |         |                        |  |  |  |
|                |    |    | 备注(可边 | 5道)   |         |                        |  |  |  |
|                |    |    |       |       |         |                        |  |  |  |
|                |    |    |       |       |         |                        |  |  |  |
|                |    |    |       |       |         | 注册 已有账号,直接登录           |  |  |  |

新用户通过输入有效 Email、真实姓名、所在机构、密码信息进行账号注册。

## 2.3 忘记密码

| ▲ 首页    | 查询             | 浏览 | 映射 | 帮助 | 上 元数据注册 |  |  |  |  |
|---------|----------------|----|----|----|---------|--|--|--|--|
| 当前位置: 7 | 当前位置:首页 > 找回密码 |    |    |    |         |  |  |  |  |
|         | 注册邮箱: 请输入注册邮箱  |    |    |    |         |  |  |  |  |
|         |                |    |    |    |         |  |  |  |  |
|         | 提交             |    |    |    |         |  |  |  |  |

如果您忘记您的登录密码,您可以点击忘记密码,进入找回密码操作,在文本框内输入 注册时填写的 Email 然后点击提交,则系统会将密码发送到您的 Email 里,收到密码后可登 录系统,建议登录后尽快修改给个人密码。

## 三、查询

3.1 元数据查询

| ▲ 首页   | 查询      | 浏览     | 映射 | 帮助 | 上 元数据注册 |    |
|--------|---------|--------|----|----|---------|----|
| 当前位置:首 | f页 > 查询 |        |    |    |         |    |
|        |         |        |    |    |         |    |
| 元数     | 居查询     |        |    |    |         |    |
| 元素/属   | 性:      | 中文名称、谷 | 名称 |    |         |    |
| 元素集:   |         | 元素集名称  |    |    |         |    |
| 元数据标   | 示准:     | 不限     |    | T  |         |    |
|        |         |        |    |    |         | 查询 |

您可以输入元素或属性的中文名称、名称,输入元素集名称,或限定元数据标准,查询 需要的信息,支持模糊匹配。

### 3.2 快速查询

| S E 3 | 又科技[<br>] Science and ] | <b>图书文</b><br>Technology Lil | 献中心<br><sup>orary</sup> | 元数<br>Metadata | 居登记系统<br>a Registry | 中文名称、名称 | Q |
|-------|-------------------------|------------------------------|-------------------------|----------------|---------------------|---------|---|
| ♠ 首页  | 查询                      | 浏览                           | 映射                      | 帮助             | 上 元数据注册             |         |   |

在首页导航栏上侧也有查询功能,您可以输入元素或属性的中文名称、名称,支持模糊 匹配,查询需要的信息。

四、浏览

| 首页 查询 浏                          | 览 映射   | 帮助 💄 元数据注册                                                                                                    |  |  |  |  |  |
|----------------------------------|--------|----------------------------------------------------------------------------------------------------|--|--|--|--|--|
| á前位置:首页 > 元数据详情 <u>)</u>         | 刘览     |                                                                                                    |  |  |  |  |  |
| ■ 元数据浏览                          |        |                                                                                                    |  |  |  |  |  |
| 查找                               | 【中文名称】 | 摘要                                                                                                    |  |  |  |  |  |
| ▼ 按元数据标准                         | 【名称】   | abstract                                                                                                    |  |  |  |  |  |
| <ul> <li>文献元数据设计指南</li> </ul>    | [URI]  | https://spec.nstl.gov.cn/namespace/1.0/abstract                                                                                     |  |  |  |  |  |
| NSTL统一文献元数据<br>-<br>标准3.0        | 【定义】   | 文献内容简介,可描述来源,也可描述单篇文献。                                                                                                    |  |  |  |  |  |
| <ul> <li>▶ 按描述性元素</li> </ul>     | 【注释】   | 大多数摘要包含一个或多个段落。也有一些长的或总结型摘要,分为几个小节,每小节有相应的题名和段落。元素既可为独立段落,<br>也可分为几个小节。可描述来源摘要,也可描述单篇文献摘要,还可描述数据库内容简介。                              |  |  |  |  |  |
| abbrev-source-title     abstract | 【描述】   | 下元素的任意组合:                                                                                                    |  |  |  |  |  |
| <ul> <li>addr-line</li> </ul>    |        | ● 文本、数字或特殊字符                                                                                                    |  |  |  |  |  |
| <ul> <li>alt-text</li> </ul>     |        | ● chem-struct化学结构,元素出现0次或多次                                                                                                    |  |  |  |  |  |
| <ul> <li>alt-title</li> </ul>    |        | ● mml:math数学公式,元素出现0次或多次                                                                                                    |  |  |  |  |  |
| • 更多>>                           |        | ● sub下标:元素出现0次或多次                                                                                                    |  |  |  |  |  |
| ▶ 按辅助性元素                         |        |                                                                                                    |  |  |  |  |  |
| <ul> <li>access-group</li> </ul> |        | ● SUP上标,元素ゴ现U次或多次                                                                                                    |  |  |  |  |  |
| <ul> <li>address</li> </ul>      | 【相关元素】 | trans-abstract:其它语种摘要                                                                                                    |  |  |  |  |  |
| <ul> <li>article-meta</li> </ul> | 【属性】   | abstract-type:摘要类型                                                                                                    |  |  |  |  |  |
| <ul> <li>award-group</li> </ul>  |        | xmliang 语种                                                                                                    |  |  |  |  |  |
| <ul> <li>cited-by</li> </ul>     |        | and a start short set to some "short" and have a "set" a The terms                                                                  |  |  |  |  |  |
| • 更多>>                           | 【石物】   | <abstract abstract-type="short" xmitang="en"> ine terms<br/>defined in ontology are used as metadata to markup the Web s</abstract> |  |  |  |  |  |
| ▼ 按属性                            |        | content; these semantic markups are semantic index terms for<br>information retrieval.                                              |  |  |  |  |  |
| ▼ 按元素集                           |        |                                                                                                    |  |  |  |  |  |
| ▼ 形式化描述(Schema)                  |        |                                                                                                    |  |  |  |  |  |

您可以按元数据标准、按描述性元素、按辅助性元素、按属性、按元素集、按形式化描 述进行浏览。

▶ 按元数据标准包含了在系统中已注册并经过审核的所有元数据标准规范。

▶ 按描述性元素包含了系统中已注册并经过审核的所有描述性元素,按 a-z 升序排列。

▶ 按辅助性元素包含了系统中已注册并经过审核的所有辅助性元素,按 a-z 升序排列。

▶ 按属性包含了系统中已注册并经过审核的所有属性,按 a-z 升序排列。

▶ 按元素集包含了系统中已注册的所有元数据标准规范的元素集。

▶ 形式化描述(Schema)包含了系统中已注册的所有 Schema 信息。

在查找左侧的文本框里面,输入描述性元素、辅助性元素或属性的名称,可出现实时下 拉列表,供选择需要查找的信息。

描述性元素、辅助性元素从中文名称、名称、URI、定义、注释、描述、相关元素、属性、示例 9 个方面进行定义并显示,蓝色字体可链接。

属性从中文名称、名称、定义、属性值、使用限制、示例 6 个方面进行定义并显示,蓝 色字体可链接。

## 五、映射

| ▲ 首页                                    | 查询         | 浏览    | 映射      | 帮助     | ▲ 元数据注册                                                                                                    |  |  |  |  |  |  |  |
|-----------------------------------------|------------|-------|---------|--------|----------------------------------------------------------------------------------------------------|--|--|--|--|--|--|--|
| 当前位置:首页 > 元素映射关系详情                      |            |       |         |        |                                                                                                    |  |  |  |  |  |  |  |
|                                         |            |       |         |        |                                                                                                    |  |  |  |  |  |  |  |
| =                                       | 元数据时       | 11时详悟 |         |        |                                                                                                    |  |  |  |  |  |  |  |
|                                         | / UX/J/H-/ |       |         |        |                                                                                                    |  |  |  |  |  |  |  |
|                                         |            |       | 元素      | 集: 单篇3 | 文献元素集 来源元素集 基金元素集 主题/分类/关键词元素集 获取管理元素集 会议元素集 贡献者/机构                                                                                         |  |  |  |  |  |  |  |
| NSTL-WOS     元素集     元素集     T装焼射     ズ |            |       |         |        |                                                                                                    |  |  |  |  |  |  |  |
| NSTL-CUP                                |            |       |         |        |                                                                                                    |  |  |  |  |  |  |  |
| Alto - F - zet                          |            |       |         |        |                                                                                                    |  |  |  |  |  |  |  |
|                                         |            |       | 早篇      | 又剛兀素集  |                                                                                                    |  |  |  |  |  |  |  |
|                                         |            |       |         |        |                                                                                                    |  |  |  |  |  |  |  |
|                                         |            |       | 1       | 名称     | NSTL-Schema 映射-Schema                                                                                                    |  |  |  |  |  |  |  |
|                                         |            |       | 单篇文献元数据 |        | 据 record/article-meta                                                                                                    |  |  |  |  |  |  |  |
|                                         |            |       | 1       | 单篇文献唯一 | 标识符 record/article-meta/article-id@pub-id-<br>type=" " records/REC/UID                                                                      |  |  |  |  |  |  |  |
|                                         |            |       | doi     |        | record/article-meta/article-id@pub-id-<br>type="doi" records/REC/dynamic_data/cluster_related/ide<br>ntifiers/identifier@type=" doi" @value |  |  |  |  |  |  |  |
|                                         |            |       | į       | 单篇文献类型 | record/article-meta/article-type records/REC/static_data/summary/doctypes/d                                                                 |  |  |  |  |  |  |  |
|                                         |            |       | E       | 题名组    | record/article-meta/title-group                                                                                                    |  |  |  |  |  |  |  |
|                                         |            |       | Ę       | 题名     | record/article-meta/title-group/article-title<br>type="item"                                                                                |  |  |  |  |  |  |  |
|                                         |            |       | -       | 下标     | record/article-meta/title-group/article-<br>title/sub type="item*/sub                                                                       |  |  |  |  |  |  |  |
|                                         |            |       | -       | 上标     | record/article-meta/title-group/article-<br>title/sup title/sup type="item"/sup                                                             |  |  |  |  |  |  |  |
|                                         |            |       | 1       | 化学结构   | record/article-meta/title-group/article-<br>title/chem-struct 无                                                                             |  |  |  |  |  |  |  |
|                                         |            |       | 3       | 数学公式   | record/article-meta/title-group/article-<br>title/mml:math 无                                                                                |  |  |  |  |  |  |  |
|                                         |            |       | Ē       | 副题名    | record/article-meta/title-group/subtitle 无                                                                                                  |  |  |  |  |  |  |  |
|                                         |            |       | E.      | 题名译名组  | record/article-meta/title-group/trans-title-<br>group                                                                                       |  |  |  |  |  |  |  |
|                                         |            |       |         | 题名译名   | record/article-meta/title-group/trans-title-<br>group/trans-title type=" foreign"                                                           |  |  |  |  |  |  |  |

在元数据映射详情里面,您可以看到系统中已注册并经过审核的其它元数据标准与 NSTL 统一文献元数据标准的映射,以元素集为映射单元。

您还可以下载 Excel 格式的其它标准与 NSTL 统一文献元数据标准的映射关系。

## 六、帮助

系统帮助信息,包含了元数据登记系统简介、系统提供的服务、系统如何使用以及联系 方式信息。

### 七、元数据注册(注册者)

#### 元数据登记系统 系统使用手册

| Nationa             | I Science and T<br>查询 | echnology Li<br>浏览 | brary<br>映射 | Metadata Regis<br>帮助 | try<br>元数据注册   |                                                              |            | 欢迎您回来,于             |
|---------------------|-----------------------|--------------------|-------------|----------------------|----------------|--------------------------------------------------------------|------------|---------------------|
| 问位置:首               | i页 > 元素列              | 表                  |             |                      |                |                                                              |            |                     |
| ▼ 元数<br>• 新         | "据标准管理<br>曾元数据标准      |                    | 元素名称        |                      | 直找             | 新増                                                           |            |                     |
| ·B                  | 有元数据标准                |                    | 序号          | 中文名称                 | 名称 \downarrow  | URI                                                          | 创建时间 1     | 操作                  |
| ▼ 映射<br>• 新         | 管理<br>當映射关系           |                    | 1           | 年份                   | year           | https://spec.nstl.gov.c<br>n/namespace/1.0/year              | 2017-01-09 | <u> 古看 已审核</u> 申请编辑 |
| ・ C/<br>▼ 元素<br>・ 捕 | FIPERSITES            | <u>ک</u>           | 2           | 丛卷                   | volume-series  | https://spec.nstl.gov.c<br>n/namespace/1.0/volu<br>me-series | 2017-01-09 | <u> 直看 已审核</u> 由请编辑 |
| ▼ 属性<br>• 属性        | 定义<br>性定义<br>(用户信息    |                    | 3           | 卷                    | volume         | https://spec.nstl.gov.c<br>n/namespace/1.0/volu<br>me        | 2017-01-09 | <u> 吉</u> 王重核 申请编辑  |
| • 修;                | 改个人信息                 |                    | 4           | 题名译名                 | trans-title    | https://spec.nstl.gov.c<br>n/namespace/1.0/tran<br>s-title   | 2017-01-09 | <u> 古</u> 已重接 申请编辑  |
|                     |                       |                    | 5           | 副题名译名                | trans-subtitle | https://spec.nstl.gov.c<br>n/namespace/1.0/tran              | 2017-01-09 | <u> </u>            |

以注册者身份登录,您可看到元数据标准管理、映射管理、元素定义、属性定义、修改 用户信息。右侧默认显示为描述性元素定义信息。

## 7.1 新增元数据标准

| 当前位置:首页 > 添加元数据标准 |                                                                                                    |  |
|-------------------|----------------------------------------------------------------------------------------------------|--|
| ▼ → 約坪标准等用        | 元数据标准名称                                                                                                    |  |
| * 儿数酒切吐自理         |                                                                                                    |  |
| • 利垍九致腐协性         | 名称                                                                                                    |  |
|                   | 元数据标准版本号                                                                                                    |  |
| ▼ 映射管理            |                                                                                                    |  |
| • 新增映射关系          | 1.0                                                                                                    |  |
| • 已有映射关系          | 元数据标准内容                                                                                                    |  |
| ▼ 元素定义            |                                                                                                    |  |
| • 描述性元素定义         | 章节名称                                                                                                    |  |
| • 辅助性元素定义         |                                                                                                    |  |
| ▼ 属性定义            |                                                                                                    |  |
| • 属性定义            | <b>₽</b> ¶ <b>  </b> ₹                                                                                          |  |
|                   | $\begin{array}{c c c c c c c c c c c c c c c c c c c $                                                          |  |
| * 修改用户信息          | 「样式 ・ 字体 ・ … ・ 曲・ ↓ ↓ ●                                                                                         |  |
| • 修改个人信息          |                                                                                                    |  |
|                   |                                                                                                    |  |
|                   |                                                                                                    |  |
|                   |                                                                                                    |  |
|                   |                                                                                                    |  |
|                   |                                                                                                    |  |
|                   |                                                                                                    |  |
|                   |                                                                                                    |  |
|                   | +                                                                                                    |  |
|                   |                                                                                                    |  |
|                   |                                                                                                    |  |
|                   | the second second second second second second second second second second second second second second second se |  |
|                   |                                                                                                    |  |
|                   |                                                                                                    |  |
|                   |                                                                                                    |  |
|                   | 保存                                                                                                    |  |

通过新增元数据标准名称、元数据标准版本号、元数据标准内容、元数据标准描述,保存后生成新的元数据标准。点击元数据标准内容中的+号,可继续增加章节内容。

## 7.2已有元数据标准

| 当前位置:首页 > 元数据标准列表     |          |     |            |                               |         |  |  |  |  |
|-----------------------|----------|-----|------------|-------------------------------|---------|--|--|--|--|
|                       |          |     |            |                               |         |  |  |  |  |
| 元数据标准管理 元数据标准名称 查找 新增 |          |     |            |                               |         |  |  |  |  |
| 序号                    | 名称       | 版本  | 创建时间       | 功能选择                          | 操作      |  |  |  |  |
| 1                     |          | 3.0 | 2017-04-21 | 元素集   Schema   描述性元素 辅助性元素 属性 | 修改删除已审核 |  |  |  |  |
| 2                     |          | 1.0 | 2017-04-21 | 元素集   Schema   描述性元素 辅助性元素 属性 | 修改删除已审核 |  |  |  |  |
|                       | [1页/2总数] |     |            |                               |         |  |  |  |  |

点击"已有元数据标准",进入上图。可以添加元素集、Schema、描述性元素、辅助性元素和属性。也可以修改或删除当前元数据标准。如果确认当前元数据标准内容添加完毕,可提交审核,然后等待审核者进行审核。审核通过后,内容将不能再修改。

查找 新增 返回上—级

### 7.2.1 元素集

#### 元素集(NSTL统一文献元数据标准3.0)

| 序号 | 元素集名称        | 路径                    | 创建时间       | 添加元素 / 属性 | 操作             |
|----|--------------|-----------------------|------------|-----------|----------------|
| 1  | 来源元素集        | record/source-meta    | 2017-04-21 | 元素 属性     | 修改 删除 已审核 申请编辑 |
| 2  | 单篇文献元素集      | record/article-meta   | 2017-04-21 | 元素 属性     | 修改 删除 已重核 申请编辑 |
| 3  | 主题/分类/关键词元素集 | record/subj-class-kwd | 2017-04-21 | 元素 属性     | 修改 删除 已重核 申请编辑 |
| 4  | 贡献者/机构元素集    | record/contrib-group  | 2017-04-21 | 元素 属性     | 修改 删除 已重核 申请编辑 |
| 5  | 会议元素集        | record/conference     | 2017-04-24 | 元素 属性     | 修改 删除 已重核 申请编辑 |
| 6  | 基金元素集        | record/funding-group  | 2017-04-24 | 元素 属性     | 修改 删除 已重核 申请编辑 |
| 7  | 操作信息元素集      | record/process-group  | 2017-05-02 | 元素 属性     | 修改 删除 已重核 申请编辑 |
| 8  | 获取管理元素集      | record/access-group   | 2017-05-02 | 元素 属性     | 修改 删除 已重核 申请编辑 |
| 9  | 全文文件元素集      | record/fulltext-file  | 2017-05-02 | 元素 属性     | 修改 删除 已重核 申请编辑 |
| 10 | 图元素集         | record/fig-group      | 2017-05-02 | 元素 属性     | 修改 删除 已审核 申请编辑 |

元表年名称・

点击"元素集",进入上图。可新增元素集,也可修改或删除元素集。可以通过上图中的 元素、属性按钮,通过选择或导入的方式添加元素或属性。如果元素集内容添加完毕,可提 交审核。审核者审核通过后,变为已审核状态。操作不可执行,如果元素集需要修改,可申 请编辑,等审核者允许编辑,状态变为待审核时可进行修改

#### 7.2.2 Schema

当前位置:首页 > 元数据标准列表 > 元数据标准Schema列表

| 元数据标准Schema管理 新增 返回上一级 |                  |            |          |      |  |  |  |  |  |
|------------------------|------------------|------------|----------|------|--|--|--|--|--|
| 序号                     | 名称               | 创建时间       | Schema   | 操作   |  |  |  |  |  |
| 1                      | NSTL统一文献元数据标准3.0 | 2017-05-05 | <u> </u> | 修改删除 |  |  |  |  |  |
|                        |                  | [1页/1总数]   |          |      |  |  |  |  |  |

点击"Schema",进入上图,可通过新增按钮,新增当前元数据标准下的 Schema 文件,可上传 xsd 或 zip 格式文档。也可以进行查看、修改、删除操作。

7.2.3 描述性元素/辅助性元素/属性

选择描述性元素

| NSTL统一文献元数据标准3. | 0 |
|-----------------|---|
|-----------------|---|

| 序号 | 中文名称      | 名称                      | 出现频次 | 限制条件 | 复用JATS | 备注       | 操作   |
|----|-----------|-------------------------|------|------|--------|----------|------|
| 1  | 来源题名缩写    | abbrev-source-<br>title | 0*   | 0    | 否      |          | 修改删除 |
| 2  | 摘要        | abstract                | 0*   | 0    | 否      | 来源简介     | 修改删除 |
| 3  | 地址信息描述    | addr-line               | 0*   | 0    | 是      | 贡献者或机构地址 | 修改删除 |
| 4  | 替代性文本描述   | alt-text                | 0*   | 0    | 是      |          | 修改删除 |
| 5  | 交替题名      | alt-title               | 0*   | 0    | 是      |          | 修改删除 |
| 6  | 单篇文献唯一标识符 | article-id              | 1*   | М    | 是      |          | 修改删除 |
| 7  | 题名        | article-title           | 1    | М    | 是      |          | 修改删除 |
| 8  | 单篇文献类型    | article-type            | 0*   | 0    | 否      |          | 修改删除 |
| 9  | 基金项目名称缩写  | award-acronym           | 0*   | 0    | 否      |          | 修改删除 |
| 10 | 资助金额      | award-amount            | 0*   | 0    | 否      |          | 修改删除 |
| 11 | 基金项目日期    | award-date              | 0*   | 0    | 否      |          | 修改删除 |
| 12 | 基金项目标识符   | award-id                | 1*   | М    | 否      |          | 修改删除 |
| 13 | 基金项目名称    | award-name              | 01   | 0    | 否      |          | 修改删除 |
| 14 | 网站基地址     | baseurl                 | 01   | 0    | 否      | 数据库网站基地址 | 修改删除 |

如果元素集元素简表中有描述性元素,则元素集生成后,描述性元素自动进入上图。如果元数据标准没有元素集,可通过选择描述性元素的方式添加描述性元素。

如果元素集元素简表中有辅助性元素,则元素集生成后,辅助性元素自动进入辅助性元 素界面。如果元素集中未包含全部辅助性元素或元数据标准没有元素集,可通过选择辅助性 元素的方式添加辅助性元素。

如果元素集属性简表中有属性,则元素集生成后,属性自动进入属性界面。如果元数据 没有元素集,可通过选择属性的方式添加属性。

### 7.3 新增映射关系

### 元素集映射管理

映射关系

| 序号 | 元素集名称        | 元数据标准            | 创建时间       | 操作   |
|----|--------------|------------------|------------|------|
| 1  | 来源元素集        | NSTL统一文献元数据标准3.0 | 2017-05-08 | 创建映射 |
| 2  | 单篇文献元素集      | NSTL统一文献元数据标准3.0 | 2017-05-08 | 创建映射 |
| 3  | 主题/分类/关键词元素集 | NSTL统一文献元数据标准3.0 | 2017-05-08 | 创建映射 |
| 4  | 贡献者/机构元素集    | NSTL统一文献元数据标准3.0 | 2017-05-08 | 创建映射 |
| 5  | 会议元素集        | NSTL统一文献元数据标准3.0 | 2017-05-08 | 创建映射 |
| 6  | 基金元素集        | NSTL统一文献元数据标准3.0 | 2017-05-08 | 创建映射 |
| 7  | 操作信息元素集      | NSTL统一文献元数据标准3.0 | 2017-05-08 | 创建映射 |
| 8  | 获取管理元素集      | NSTL统一文献元数据标准3.0 | 2017-05-08 | 创建映射 |
| 9  | 全文文件元素集      | NSTL统一文献元数据标准3.0 | 2017-05-08 | 创建映射 |
| 10 | 图元素集         | NSTL统一文献元数据标准3.0 | 2017-05-08 | 创建映射 |
| 11 | 表元素集         | NSTL统一文献元数据标准3.0 | 2017-05-08 | 创建映射 |
| 12 | 附加资料元素集      | NSTL统一文献元数据标准3.0 | 2017-05-08 | 创建映射 |
| 13 | 参考文献元素集      | NSTL统一文献元数据标准3.0 | 2017-05-08 | 创建映射 |

元素集映射管理中的元素集是由管理者确定的基础元素集,可通过点击"创建映射",创 建其它元数据标准与当前元素集的映射关系。

|   |      | =#       |                         |      |      |              |  |
|---|------|----------|-------------------------|------|------|--------------|--|
| 1 | 米源元率 |          |                         |      | 保存新增 | 导入映射关系 返回上一级 |  |
|   | 序号   | 中文名称     | 路径                      | 映射路径 | 备注   | 操作           |  |
|   | 1    | 来源元数据    | record/source-meta      |      |      | 删除           |  |
|   | 2    | 来源唯一标识符  | record/source-meta/sou  |      |      | 删除           |  |
|   | 3    | 来源类型     | record/source-meta/sou  |      |      | 删除           |  |
|   | 4    | 来源题名组    | record/source-meta/sou  |      |      | 删除           |  |
|   | 5    | 未源题名     | record/source-meta/sou  |      |      | 删除           |  |
|   | 6    | 来源副题名    | record/source-meta/sou  |      |      | 删除           |  |
|   | 7    | 来源题名译名   | record/source-meta/sou  |      |      | 删除           |  |
|   | 8    | 来源题名缩写   | record/source-meta/sou  |      |      | 删除           |  |
|   | 9    | 来源题名缩写类型 | record/source-meta/sou  |      |      | 删除           |  |
|   | 10   | ISSN     | record/source-meta/issi |      |      | 删除           |  |

映射标准中输入其它元数据标准名称如 WOS、CUP,可通过新增按钮,新增一条数据。 可单条输入映射路径,也可通过导入映射关系批量导入映射路径,导入格式为 excel 格式, excel 列名为:序号、中文名称、路径、映射路径、备注。

## 7.4已有映射关系

#### 元素集映射管理

| 序号 | 元素集名称     | 元数据标准            | 创建时间       | 映射标准 | 操作               |
|----|-----------|------------------|------------|------|------------------|
| 1  | 附加资料元素集   | NSTL统一文献元数据标准3.0 | 2017-05-08 | CUP  | 管理 删除映射 已审核 申请编辑 |
| 2  | 获取管理元素集   | NSTL统一文献元数据标准3.0 | 2017-05-08 | CUP  | 管理 删除映射 已审核 申请编辑 |
| 3  | 基金元素集     | NSTL统一文献元数据标准3.0 | 2017-05-08 | CUP  | 管理 删除映射 已审核 申请编辑 |
| 4  | 会议元素集     | NSTL统一文献元数据标准3.0 | 2017-05-08 | CUP  | 管理 删除映射 已审核 申请编辑 |
| 5  | 贡献者/机构元素集 | NSTL统一文献元数据标准3.0 | 2017-05-08 | CUP  | 管理 删除映射 已审核 申请编辑 |

点击"管理",可对映射关系进行修改,"删除映射关系"可将映射关系删除。如果确认映 射关系添加完毕,可提交审核。通过审核后,需申请编辑成功后,管理、删除映射操作才可 执行。

### 7.5 元素定义

当前位置:首页 > 元素列表

| <ul> <li></li></ul>                                                                                      | 元素名称<br>———————————————————————————————————— | t.    | 查找 新               | <b>9</b><br>月                                                     |            |                      |
|----------------------------------------------------------------------------------------------------|----------------------------------------------|-------|--------------------|-------------------------------------------------------------------|------------|----------------------|
| • 已有元数据标准                                                                                                | 序号                                           | 中文名称  | 名称 ↓               | URI                                                               | 创建时间 11    | 操作                   |
| <ul> <li>▼ 映射管理</li> <li>● 新增映射关系</li> <li>● 已有咖啡关系</li> </ul>                                           | 1                                            | 交叉引用  | xref               | https://spec.nstl.gov.c<br>n/namespace/1.0/xref                   | 2017-01-10 | <u> 古看</u> 已 审核 申请编辑 |
| <ul> <li>□ 〒AGAJ 久宗</li> <li>▼ 元素定义</li> <li>・ 描述性元素定义</li> <li>・ 辅助性元素定义</li> </ul>                     | 2                                            | 卷期组   | volume-issue-group | https://spec.nstl.gov.c<br>n/namespace/1.0/volu<br>me-issue-group | 2017-01-10 | <u> 古看</u> 已审核 申请编辑  |
| <ul> <li>              ≰性定义             ・属性定义          </li> <li>             條改用户信息         </li> </ul> | 3                                            | 题名译名组 | trans-title-group  | https://spec.nstl.gov.c<br>n/namespace/1.0/tran<br>s-title-group  | 2017-01-10 | <u> 古看</u> 已审核 申请编辑  |

可通过新增按钮,从中文名称、名称、URI、定义等9个方面新增描述性元素或辅助性 元素,确认新增元素没问题后,可提交审核。

对于系统中其它注册者添加的,经审核者审核通过的元素,在描述性元素定义或辅助性 元素定义中也可看到,只能查看,不能编辑。

可通过输入元素名称,查找所需要元素信息。

名称、创建时间可升序或降序排列。

## 7.6属性定义

| <ul> <li>▼ 元数据标准管理</li> <li>・ 新増元数据标准</li> </ul>                                                         | 属性名称: 直找 新增 |      |               |                                                                       |            |          |  |  |
|----------------------------------------------------------------------------------------------------|-------------|------|---------------|-----------------------------------------------------------------------|------------|----------|--|--|
| • 已有元数据标准                                                                                                | 序号          | 中文名称 | 名称 \downarrow | 限制                                                                    | 创建时间 1     | 操作       |  |  |
| <ul> <li>▶ 映射管理</li> <li>・ 新増映射关系</li> <li>・ 已有映射关系</li> </ul>                                           | 1           | 语种   | xml:lang      | 1.在record元素中默认取值为en; 2.在其它元<br>素中默认取值为record元素中的xml:lang值;<br>3.可选属性。 | 2017-01-20 | <u> </u> |  |  |
| <ul> <li>         * 元素定义     </li> <li>         ・描述性元素定义     </li> <li>         ・辅助性元素定义     </li> </ul> | 2           | 超链接  | xlink:href    | 用于,必备。用于其它元素,可选属性,没有<br>默认值。                                          | 2017-01-20 | <u> </u> |  |  |
| <ul> <li>属性定义</li> <li>属性定义</li> </ul>                                                                   | 3           | 标准版本 | version       | 必备属性,没有默认值。                                                           | 2017-01-20 | <u> </u> |  |  |
| <ul> <li>▼修改用户信息</li> <li>・修改个人信息</li> </ul>                                                             | 4           | 测量单位 | units         | 必备属性。                                                                 | 2017-01-20 | <u> </u> |  |  |

可通过新增按钮,从中文名称、名称、定义等6方面新增属性,确认新增属性没问题 后,可提交审核。

对于系统中其它注册者添加的,经审核者审核通过的属性,在属性定义中也可看到,只 能查看,不能编辑。

可通过输入属性名称,查找所需要属性信息。

名称、创建时间可升序或降序排列。

## 7.7修改个人信息

| 登录名称* |               |
|-------|---------------|
| 真实姓名* | 请务必填写         |
| 登录密码* | 请使用8-16位英文或数字 |
| 用户类型* | 注册者 ▼         |
| 确认修改  | 返回            |

可通过修改姓名、密码修改个人信息。

## 八、元数据注册(审核者)

| NS 国家科技图书<br>TL National Science and Technolog                          | 文献中心<br>y Library | 元数据登记系统<br>Metadata Registry |               |                                                              |            | 欢迎您回来, 后台营    | 理遇出 |
|-------------------------------------------------------------------------|-------------------|------------------------------|---------------|--------------------------------------------------------------|------------|---------------|-----|
| ▲ 首页                                                                    | ; 映射              | 帮助                           | 元数据注册         |                                                              |            |               |     |
| 当前位置:首页 > 元素列表                                                          |                   |                              |               |                                                              |            |               |     |
| <ul> <li>         一一一一一一一一一一一一一一一一一一一一一一一一一一一一一</li></ul>               | 元素名称              | :                            | 直找            |                                                              |            |               |     |
| ▼ 映射管理                                                                  | 序号                | 中文名称                         | 名称 ↓          | URI                                                          | 创建时间 11    | 操作            |     |
| <ul> <li>・已有映射关系</li> <li></li></ul>                                    | 1                 | 年份                           | year          | https://spec.nstl.gov.c<br>n/namespace/1.0/year              | 2017-01-09 | 直看 已审核        |     |
| <ul> <li>描述性元素定义</li> <li>・辅助性元素定义</li> <li>▼属性定义</li> </ul>            | 2                 | 丛卷                           | volume-series | https://spec.nstl.gov.c<br>n/namespace/1.0/volu<br>me-series | 2017-01-09 | <u>責責</u> 已审核 |     |
| <ul> <li>・属性定义</li> <li>         修改用户信息         ・修改个人信息     </li> </ul> | 3                 | 卷                            | volume        | https://spec.nstl.gov.c<br>n/namespace/1.0/volu<br>me        | 2017-01-09 | 查查 已审核        |     |

审核者主要是对注册者提交审核的元数据标准、映射关系、描述性元素、辅助性元素、 属性进行审核。

可以修改个人信息。

当前位置:首页 > 添加新消息

可以通过后台管理,新增或管理已有消息,如下图所示。

| 消息管理   |                                                         |
|--------|---------------------------------------------------------|
| • 新増消息 |                                                         |
| • 已有消息 | 消息主题                                                    |
|        |                                                         |
|        |                                                         |
|        | $ \begin{array}{ c c c c c c c c c c c c c c c c c c c$ |
|        | ● ■ ■ ■ ■ ■ ■ ■ ■ ■ ■ ■ ■ ■ ■ ■ ■ ■ ■ ■                 |
|        |                                                         |
|        |                                                         |
|        |                                                         |
|        |                                                         |
|        |                                                         |
|        |                                                         |
|        |                                                         |
|        |                                                         |
|        |                                                         |
|        |                                                         |
|        |                                                         |

## 九、元数据注册(管理者)

| N <mark>S</mark><br>TL | NS 国家科技图书文献中心<br>IL National Science and Technology Library                      |    |      | 元数据登记<br>Metadata Registr | 已系统<br>y      | 欢迎您回来。 <u>后台管理</u> 遇出                                        |            |              |  |
|------------------------|----------------------------------------------------------------------------------|----|------|---------------------------|---------------|--------------------------------------------------------------|------------|--------------|--|
| A                      | 首页    查询                                                                         | 浏览 | 映射   | 帮助                        | 元数据注册         |                                                              |            |              |  |
| 当前                     | 前位置:首页 > 元素列表                                                                    |    |      |                           |               |                                                              |            |              |  |
|                        | <ul> <li>         ▼ 元数据标准管理     </li> <li>         ・已有元数据标准     </li> </ul>      |    | 元素名称 | :                         | 直找            |                                                              |            |              |  |
|                        | ▼ 映射管理                                                                           |    | 序号   | 中文名称                      | 名称↓           | URI                                                          | 创建时间 11    | 操作           |  |
|                        | • 已有映射关系<br>                                                                     |    | 1    | 年份                        | year          | https://spec.nstl.gov.c<br>n/namespace/1.0/year              | 2017-01-09 | 修改删除废止已审核    |  |
|                        | <ul> <li>描述性元素定义</li> <li>辅助性元素定义</li> <li>マ属性定义</li> </ul>                      |    | 2    | 丛卷                        | volume-series | https://spec.nstl.gov.c<br>n/namespace/1.0/volu<br>me-series | 2017-01-09 | 修改 删除 废止 已审核 |  |
|                        | <ul> <li>・属性定义</li> <li>基础版本管理</li> <li>・元数据标准基础管理</li> <li>・基准映射关系管理</li> </ul> | 理  | 3    | 卷                         | volume        | https://spec.nstl.gov.c<br>n/namespace/1.0/volu<br>me        | 2017-01-09 | 修改 删除 废止 已重核 |  |
|                        | <ul> <li>▼修改用户信息</li> <li>・修改个人信息</li> </ul>                                     |    | 4    | 题名译名                      | trans-title   | https://spec.nstl.gov.c<br>n/namespace/1.0/tran              | 2017-01-09 | 修改删除废止已审核    |  |

管理者主要是对映射关系进行二次审核,设置元数据标准基础版本,设置映射关系基础 元素集。可对己有元数据标准、映射关系、元素、属性进行修改、删除或废止操作。可修改 个人信息。可通过后台管理,对用户权限进行管理,也可新增或管理消息。如下图所示:

| ▼ 用户管理                                               | 用户登录名: 查找 |    |     |     |      |             |  |  |  |  |
|------------------------------------------------------|-----------|----|-----|-----|------|-------------|--|--|--|--|
| • 所有用户                                               |           |    |     |     |      |             |  |  |  |  |
| • 管理者                                                | 序号        | ID | 登录名 | 中文名 | 用户类型 | 操作          |  |  |  |  |
| <ul> <li>注册者</li> <li>         ・ 审核者     </li> </ul> | 1         | 1  |     |     | 管理者  | 修改 添加 查看 删除 |  |  |  |  |
| ▼ 消息管理                                               | 2         | 2  |     |     |      | 修改 添加 查看 删除 |  |  |  |  |
| • 新增消息                                               | 3         | 3  |     |     | 审核者  | 修改 添加 查看 删除 |  |  |  |  |
| • 已有消息                                               | 4         | 7  |     |     | 注册者  | 修改 添加 查看 删除 |  |  |  |  |